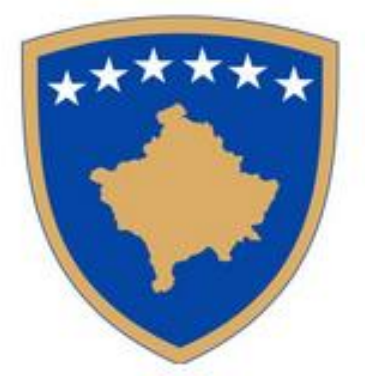

# E – PROKURIMI

# Regjistrimi OPERATORËT EKONOMIK

Janar 2016

# 1 Regjistrimi

Për të përdorur sistemin e prokurimit elektronik, duhet të regjistroheni dhe të pajiseni me një llogari përdoruesi. Kjo mund të realizohet duke u regjistruar online si operator ekonomik.

Regjistrohuni me zgjedhjen e menysë "Regjistrimi" dhe pastaj plotësoni format e të dhënave dhe informatat e organizatës dhe të përdoruesit. Gjatë regjistrimit do të njoftoheni me "Kushtet e përgjithshme" me të cilat duhet të dakordoheni në nënyrë që të përfundoni procedurën e regjistrimit me sukses. Pasi të shtypni butonin "Ruaj" në formën e fundit, kontrolloni e-mailin me të cilin jeni regjistruar, ku do të pranoni njoftimin për regjistrim të suksesshëm dhe linkun për aktivizim të përdoruesit.

Pas aktivizimit të suksesshëm të përdoruesit do të keni qasje në sistemin elektronik të prokurimit publik.

# 2 Regjistrimi i operatorit ekonomik

# 2.1 Operatorët ekonomik

Në sistemin elektronik të prokurimit publik rolet e përdoruesve janë të paracaktuara. Varësisht nga roli janë të caktuara të drejtat dhe mundësitë. Brenda një organizate është e mundur të regjistrohen më shumë se një përdorues.

Pas regjistrimit përdoruesi e merr rolin "Admin OE" i cili ka mundësi të krijojë përdorues të ri brenda organizatës dhe u cakton rolin përkatës – që mund të jetë rol për shkarkim të dokumenteve.

# 2.2 Funksionalitetet të cilat janë në dispozicion pas regjistrimit të përdoruesit:

Administratori i operatorit ekonomik: përdorimi i kërkimit të avancuar, përditësimi i shënimeve për organizatën, përdorimi i kritereve të kërkimit (filtrat), pranimi i e-mailit sipas kritereve të kërkimit, krijimi i përduruesit të ri brenda organizatës, pranimi i dokumentacionit, shtëpiza personale, shtëpiza e përbash në nivel të organizatës ( njoftimet nga të gjithë përdotuesit brenda organizatës ).

Operatorët ekonomikë: me përdorimin e kërkimit të më parshëm ,me përdorimin e kritereve të kërkimit (filterit), pranimi i dokumentacionit , shtëpiza personale .

Pranimi i dokumentacionit : pranimi i dokumentacionit , shtëpiza personale, numër i pakufizuar i përdoruesëve brenda organizatës .

Gjithë ashtu edhe shërbimet me funksionalitete të avansuar:

- përkujtues
- e mail e rekapituluar
- publikimet interesante

Për tu regjistruar si operator ekonomik në sistemin e prokurimit publik duhet të ndiqni këta hapa:

Hapni faqen e prokurimit elektronik <u>e-prokurimi.rks-gov.net</u>, shkoni tek menyja Regjistrimi dhe zgjedhni Operator ekonomik (Personi juridik).

|                                 | Q       | Regjistrimi    |   |                                                                                                    |
|---------------------------------|---------|----------------|---|----------------------------------------------------------------------------------------------------|
|                                 |         | 0. Regjistrimi | 4 | 0. Regjistrimi                                                                                                    |
| NJOFTIMET E PUBLIKU             | JARA (  |                |   | Regjistrimi për operatoret ekonomik                                                                                                 |
| KUOTIMIT TË ÇMIMIT<br>NJOFTIMET | -       |                |   | <ul> <li>Operator ekonomik (Personi juridik)</li> </ul>                                                                             |
| KLASËT E LIGJIT                 |         |                |   | <ul> <li>Regjistrimi për autoritetet kontraktuese</li> <li>Autoriteti kontraktues</li> <li>Operator i shërbimeve publike</li> </ul> |
| HYRJE (LOGIN)                   |         |                |   |                                                                                                    |
| REGJISTRIMI                     |         |                |   | Vazhdo 🕨                                                                                                    |
| PLANIFIKIMI I PROKUI            | RIMIT 🖣 |                |   |                                                                                                    |

Figurë 1. Operatorët ekonomikë

## 2.3 Kodi sigurisë

Përdoruesi në hapin e dytë duhet të plotësojë kodin e sigurisë që sistemi të dijë se regjistrimin në sistem e kryen personi e jo makina ose mjeti.

| 1. Ko | i i sigurisë                                                                                                    |
|-------|----------------------------------------------------------------------------------------------------|
|       | Kjo pyetje shërben për të bllokuar reklamat që mund të na vijnë nga robotë kompjuterik.<br>Jeni të lutur të vendosni në kutinë bosh, kodin që shihni në imazhin e shfaqur më poshtë. |
| G     | THAI >                                                                                                    |
| GTHG  |                                                                                                    |
|       | 'azhdo 🕨                                                                                                    |

Figurë 2. Regjistrim i kodit të sigurisë

Butoni anash përdoret për refresh të kodit dhe pastaj sistemi gjeneron kod të ri. Në rast të pritjes më të gjatë, kodi do të skadojë dhe kur të provoni të kaloni në hapin e dytë do të merrni paralajmërimin se kodi i sigurisë ka skaduar. Pastaj e përdorë butonin refresh që të merrë nga sistemi kod të ri dhe përsëri shkruan dhe pastaj klikon ruaj /vazhdo.

| 1. Kodi i sigurisë                             |                                                            |                                                        |                           |
|------------------------------------------------|------------------------------------------------------------|--------------------------------------------------------|---------------------------|
| Kjo pyetje shërben për të bllokuar reklamat që | mund të na vijnë nga robotë kompjuterik. Jeni të lutu      | tur të vendosni në kutinë bosh, kodin që shihni në ima | zhin e shfaqur më poshtë. |
| LQLC6 2                                        | Paralajmērim!<br>Kodin i vendosur ka skaduar pas sekondash |                                                        |                           |
| Vazhdo 🕨                                       |                                                            |                                                        |                           |

Figurë 3. Paralajmërim për vlefëshmëri dhe mbarimin e kodit

# 2.4 Informatat për subjektin ekonomik

Në hapin e dytë e regjistroni emrin e organizatës dmth. subjektin ekonomik. Vlera e parazgjedhur e shtetit është Kosova, por duke klikuar në loockup e hap formën e re me regjistrin e shteteve ku zgjedh ate që dëshiron . Operatorët ekonomik me biznes të regjistruar në Kosovë duhet të shënojmë vetëm numrin fiskal, dhe të dhënat e tyre kryesore do të plotësohen automatikisht nga ATK.Operatorët ekonomik të jashtëm duhet t'i plotësojnë vetë të gjitha shënimet.

| 2. OE - informatat e përdoruesit 🚇                                                                                                    |                                                   |                                                     |
|----------------------------------------------------------------------------------------------------|---------------------------------------------------|-----------------------------------------------------|
| Operatorët ekonomik me biznes të regjistruar në Kosovë duhet të shënojr<br>Operatorët ekonomik të jashtëm duhet t'i plotësojnë vetë të gjitha shënim                                                                                                    | në vetëm numrin fiskal, dhe të dhënat e ty<br>et. | re kryesore do të plotësohen automatikisht nga ATK. |
| Plotësoni me të dhënat nga Administrata Tatimore e Kosovës duke u bazuar në numrin fiskal<br>Numri fiskal Plotësoni                                                                                                    |                                                   |                                                     |
| Organizata/Emri (Company/Name)*                                                                                                    |                                                   |                                                     |
| Shtet                                                                                                    | Kosovo                                            | S × ×                                               |
| Numri fiskal*                                                                                                    |                                                   |                                                     |
| Numri i regjistrimit të biznesit (velëm për OE nga Kosova)                                                                                                    |                                                   |                                                     |
| Paraprak     Ruaj dhe vazhdo      P     Ruaj dhe vazhdo     P     P |                                                   |                                                     |

Figurë 4. Vendosja e shënimeve themelore të subjektit ekonomik

# 2.5 Adresa e operatorit ekonomik

Për regjistrimin e adresës së re zgjedhet alternativa "I ri" dhe regjistro shënimet e detyrueshme:

- Tipi i adresës,
- Adresa,
- Numri postal,
- Vendi;

Shënimet jo të detyrueshme:

- Telefoni,
- Telefaksi,
- E-mail,
- Vërejtje.

Është e detyrueshme dhe e nevojshme të regjistrohet adresa e selisë dhe adresa e llogarisë, pavarësisht se a janë adresat e njëjta. Nëse deshironi t'i modifikoni shënimet e regjistruara apo të fshini ndonjë adresë, është e nevojshme të shënohet adresa e dëshiruar, dhe pastaj e zgjedhni alternativën "Ndrysho/refuzo".

|                  | Numit postar venui | Telefoni | Telefaksi | E-posta | Vërejtje |
|------------------|--------------------|----------|-----------|---------|----------|
| Selia 🗸          |                    | -        | 1         |         |          |
| trosa për faturë |                    |          |           |         |          |

Figurë 5. Regjistrimi i adresës

Pas regjistrimit të adresës sistemi iu transferon në pjesën ku i regjistroni shënimet e përdoruesit. Forma e përdorimit është identike me formën <u>"Regjistrimi i operatorët ekonomikë (personi fizik)"</u> dhe mundet të shikohet në këtë artikuj të udhëzimeve të përdoruesit.

# 3 Regjistrimi i operatorit ekonomik - personi fizik

Procedura e regjistrimit fillon me klikim në "REGJISTRIMI" në faqen e-Prokurimi.

Përdoruesi e zgjedh regjistrimin e personit fizik.

|                          | Q | Regjistrimi    |   |                                                                                                    |
|--------------------------|---|----------------|---|----------------------------------------------------------------------------------------------------|
|                          |   | 0. Regjistrimi | 4 | 0. Regjistrimi                                                                                               |
| NJOFTIMET E PUBLIKUARA   | 4 |                |   | Regjistrimi për operatoret ekonomik     Prese i Selik kalendari të delemente i sëlik                         |
| KUOTIMIT TË ÇMIMIT -     |   |                |   | <ul> <li>Personi fizik (shkarkim te dokumentacionit)</li> <li>Operator ekonomik (Personi juridik)</li> </ul> |
| NJOFTIMET                | • |                |   |                                                                                                    |
| VI ACËT E LICUT          |   |                |   | <ul> <li>Registrimi per autoritetet kontraktuese</li> <li>Autoriteti kontraktues</li> </ul>                  |
| KLASET E LIGJT           | • |                |   | Operator i shërbimeve publike                                                                                |
| HYRJE (LOGIN)            |   |                |   |                                                                                                    |
| REGJISTRIMI              |   | ]              |   | Vazhdo 🕨                                                                                                    |
| PLANIFIKIMI I PROKURIMIT | • |                |   |                                                                                                    |

Figurë 6. Regjistrimi i personit fizik

## 3.1 Kodi i sigurisë

Përdoruesi në hapin e dytë duhet të plotësojë kodin e sigurisë që sistemi të dijë se regjistrimin në sistem e kryen personi e jo makina ose mjeti.

| 1. Ko | di i sigurisë                                          |                                                                                                    |
|-------|--------------------------------------------------------|----------------------------------------------------------------------------------------------------|
|       | Kjo pyetje shërben për të<br>Jeni të lutur të vendosni | ë bllokuar reklamat që mund të na vijnë nga robotë kompjuterik.<br>në kutinë bosh, kodin që shihni në imazhin e shfaqur më poshtë. |
| G     | THG                                                    | 2                                                                                                    |
| GTHGJ | Shiri Angelan<br>1                                     |                                                                                                    |
|       | Vazhdo 🕨                                               |                                                                                                    |

Figurë 7. Regjistrimi kodit i sigurise

Butoni anash përdoret për refresh të kodit dhe pastaj sistemi gjeneron kod të ri. Në rast të pritjes më të gjatë, kodi do të skadojë dhe kur të provoni të kaloni në hapin e dytë do të merrni paralajmërimin se kodi i sigurisë ka skaduar. Pastaj e përdorë butonin refresh që të merrë nga sistemi kod të ri dhe përsëri shkruan dhe pastaj klikon ruaj /vazhdo.

| 1. Kodi i sigurisë | nund të na vijnë nga robotë kompjuterik. Jeni të lu        | tur të vendosni në kutinë bosh | h, kodin që shihni në imazhin e shfaqur më poshtë |
|--------------------|------------------------------------------------------------|--------------------------------|---------------------------------------------------|
| CTHGJ              | Paralajmērim!<br>Kodin i vendosur ka skaduar pas sekondash |                                |                                                   |

Figurë 8. Paralajmërim për vlefshmërin dhe mbarimin e kodit

## 3.2 Shënimet themelore për përdoruesin

Në hapat vijues regjistrohen shënimet e përdoruesit, në të vërtet pranuesit të dokumentacionit për konkurrim. Shënimet e detyrueshme janë ato të shenuara me shenjën (\*).

| 2. Informata për përdoruesin |  |
|------------------------------|--|
| Emri:*                       |  |
| Mbiemri:*                    |  |
| Numrin e identifikimit:      |  |
| Adresa*                      |  |
| Telefoni*                    |  |
| Faksi*                       |  |
|                              |  |
|                              |  |
| Paraprak     Ruaj dhe vazhdo |  |

Figurë 9. Shënimet e informacionit themelor të përdoruesit

# 3.3 Përzgjedhja e gjuhës

Përdoruesi e zgjedh gjuhën e cila në të ardhmen do të jetë gjuha kryesore/default. Pavarësisht nga kjo përdoruesi mund të ndryshoj gjuhën përmes formës edhe pas përfundimit të regjistrimit.

|                                            |                                                                                                    | 3. Përzgjed  | lh gjuhen e | e default |      |
|--------------------------------------------|----------------------------------------------------------------------------------------------------|--------------|-------------|-----------|------|
| 1. Kodi i sigurisë                         | s and a second second s | 1            |             |           |      |
| 2. Informata pë përdoruesin                | 4                                                                                                    |              |             |           |      |
| 3. Gjuha Default                           | 4                                                                                                    | Gjuhë parazg | gjedhje     | ngliah    |      |
| 4. E-mail                                  | 4                                                                                                    |              | SI          | hqip      |      |
| 5. Pyetja sekrete (dhe përgjigjja)         | 4                                                                                                    | Par          | raprak      | rpski     | zhdo |
| 6. Informatat për regjistrim               | 4                                                                                                    |              |             |           |      |
| 7. Termat dhe kushtet e përgjithshme       | 4                                                                                                    |              |             |           |      |
| 8. Informatat për regjistrim - Përmbledhje | e "ø                                                                                                    |              |             |           |      |

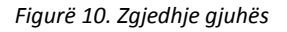

# 3.4 E - mail i përdoruesit

Gjithashtu, si shënim i detyrueshëm është e-mail adresa e përdoruesit , që sistemi të ketë mundësi të dërgon njoftime me e-mail, siç janë:

- E-maili për aktivizimin e llogarisë së përdoruesit
- Shënimet shtesë për procedurën për të cilën e keni marrë dokumentacionin për konkurim.
- Ju duhet të konfirmojë adresën e-mail!

| 3. E-mail                |                                               |                         |                                   |                   |
|--------------------------|-----------------------------------------------|-------------------------|-----------------------------------|-------------------|
| Email*                   |                                               |                         |                                   |                   |
| Email konfirmuar*        |                                               |                         |                                   |                   |
| Pas përfundimit të proce | sit të regjistrimit, në email-in e specifikua | ar do të dërgohet udhëz | timi i aktivizimit të llogarisë s | ië shfrytëzuesit. |
| Paraprak                 | Ruaj dhe vazhdo 🕨                             |                         |                                   |                   |

Figurë 11. Shënimi i e-mailit të përdoruesit

# 3.5 Pyetja sekrete /përgjegjja në pyetjën sekrete

Plotësoni fushat me pyetjet sekrete dhe përgjigjen në pyetjen sekrete e cila shërben me rast të humbjës të fjalëkalimit.

| 5. Pyetja sekrete (dhe përgjigjja) |  |
|------------------------------------|--|
| Pyetje sekrete:                    |  |
| Përgjigjen në pyetjen sekrete:     |  |
| Paraprak Ruaj dhe vazhdo           |  |

Figurë 12. Pyetja sekrete

## 3.6 Emri i përdoruesit dhe fjalëkalimi

Emri i Përdoruesit - vetë e përcaktoni (p.sh. mbiemër, emëri.mbiemër etj.).

Fjalëkalimin - gjithashtu vet e përcaktoni.

Kushtet për dhënjen e sakët të fjalëkalimit:

- Gjatesia minimale 8 simbole
- Duhet të përmban më së paku 1 shifër
- Nuk duhet të filloj me emrin e përdoruesit
- Karaktere që nuk janë të lejuara:<>\/":\*?|

| 6. Informatat për regjistrim                                                                                                    |  |  |  |
|----------------------------------------------------------------------------------------------------|--|--|--|
| Fjalëkalimi i ri nuk mund të fillojë me emrin e përdoruesit. Gjatësia minimale është 8 karakterë.<br>Fjalëkalimi duhet të përmbajë të paktën një shkronjë të vogël, të paktën një shkronjë të madhe dhe të paktën një numër. Fjalëkalimi dhe konfirmimi i fjalëkalimit duhet të jenë të njejtë.<br>Karaktere që nuk janë të lejuara:<>/":*?] |  |  |  |
| Emri i shfrytézuesit*                                                                                                    |  |  |  |
| Fjalëkalimi *                                                                                                    |  |  |  |
| Konfirmimi i fjalëkalimit*                                                                                                    |  |  |  |
| ◀ Paraprak Ruaj dhe vazħdo ▶                                                                                                    |  |  |  |

Figurë 13. Emri përdoruesit dhe fjalëkalimi

#### 3.7 Kushtet e përgjithshme

Para përfundimit të procedurës së regjistrimit përdoruesi patjetër duhet të pranojë kushtet e përgjithshme të afarizmit, të cilat mund të shikohen me klikim në "Kushtet e përgjithshme të afarizmit ", të cilat i përcakton KRPP.

| Regjistrimi i operatorit ekonomik - shfrytzuesi |                                                                                                    |                                                                                                    |  |
|-------------------------------------------------|----------------------------------------------------------------------------------------------------|----------------------------------------------------------------------------------------------------|--|
| 4                                               | 7. Termat dhe kushtet e përgjithshme 🗕 🥹                                                                                         |                                                                                                    |  |
| ~                                               | Kushtet e përgjithëshme të bërit biznes                                                                                          |                                                                                                    |  |
| 4                                               |                                                                                                    |                                                                                                    |  |
| 4                                               | Pranoj kushtet                                                                                                    | <b>V</b>                                                                                                    |  |
| 4                                               | Pas kiikimit në "ruaj dhe vazhdo" në emali adresen tuaj do ti pranoni udhezimet për<br>aktivizimin e llogarisë së shfrytëzuesit. |                                                                                                    |  |
| 1                                               |                                                                                                    |                                                                                                    |  |
| 4                                               | ◀ Paraprak Ruaj dhe vazhdo ▶                                                                                                    |                                                                                                    |  |
| je<br>🛷                                         |                                                                                                    |                                                                                                    |  |
|                                                 | omik                                                                                                    | Image: Substrain the second state in the second state i |  |

Figurë 14. Pranimi i kushteve të përgjithshme

# 3.8 E-mail aktiviziues

Me klikim në butonin "RUAJ" shënimet për regjistrim i dërgohen automatikisht me e- mail shërbimit për përdorues dhe vetë përdoruesit. Në e – mailin të cilin e pranoni gjendet linku për aktivizim. Duke klikuar atë përdoruesi ka aktivizuar llogarinë me të drejtat e përdoruesit.

| E marté: 26.12.2016 12:34                                                                                                    |  |  |
|----------------------------------------------------------------------------------------------------|--|--|
| e-prokurimi@ rks-gov.net                                                                                                    |  |  |
| Llogaria aktivizimi i përdoruesit / User account activation / Aktivacija korisničkog računa                                                                                                    |  |  |
| Për: Emri Mbiemri                                                                                                    |  |  |
| I/e nderuar/a Emri Mbiemri                                                                                                    |  |  |
| Ne kemi pranuar kerkesën tuaj për regjistrim në sistemin elektronik të prokurimit publik të Kosovës. Për të konfirmuar e-mail adresën tuaj dhe për të aktivizuar llogarinë tuaj, ju lutemi klikoni këtu.                                                                                                    |  |  |
| Nese linku "Këtu" nuk funksionon, ju lutemi kopjoni adresën në vijim në browser-in tuaj: <a href="http://mswin12/SPIN-KOSOVO/application/ipn/Admin/RegistrationConfirmFm.aspx?guid=9f2a598d-2b45-413f-b1ee-b19c42e?gae3">http://mswin12/SPIN-KOSOVO/application/ipn/Admin/RegistrationConfirmFm.aspx?guid=9f2a598d-2b45-413f-b1ee-b19c42e?gae3</a> |  |  |
| Ju mund të gjeni një kopje të këtij njoftimi në sistemin elektorik të prokurimit të Kosovës. Pas kyçjes në sistem, në menynë MESAZHET zgjedhni Mesazhet e mia.<br>Nëse keni pyetje shtesë, ju lutemi kontaktoni shërbimin Help Desk.                                                                                                    |  |  |
| Gilleh et e mirat,<br>cype                                                                                                    |  |  |
| Help Desk Service<br>telefon: (//a) yay-xyx                                                                                                    |  |  |
| erinde <u>Enkelingenka</u><br>working Jours working days from 8h till 19h                                                                                                    |  |  |
| Dear Name Surname                                                                                                    |  |  |
| We received your registration request for Electronic public procurement system of Kosovo. To confirm your e-mail address and activate user account, please clik here                                                                                                    |  |  |
| If link "here" does not work, please copy following address into Internet browser: http://mswin12/SPIN_KOSOVO/application/ipn/Admin/RegistrationConfirmFrm.aspx?guid=9f2a598d-2b45-413f-b1ee-b19c42e70ae3                                                                                                    |  |  |
| You can find copy of this message in Electronic public procurement system of Kosovo. After log-in, in menu MY NOTIFICATIONS select My inbox.<br>If you have any additional questions, please contact Help Desk Service.                                                                                                    |  |  |
| Best regards,                                                                                                    |  |  |
| Halp Deck Service                                                                                                    |  |  |
| e-mail: <u>PRC-HD@xy.xv</u><br>working hours: working days from 8h bill 16h                                                                                                    |  |  |
| Poštovani(a) Ime Prezime                                                                                                    |  |  |
| Primili smo Vaš zahtev za registraciju na Sistem elektronske javne nabavke Kosova. Da biste potvrdili svoju e-mail adresu i aktivirali korisnički račun kliknite ovde                                                                                                    |  |  |
| Ako vam link "ovde" ne funkcioniše, molimo da iskopirate sjedeći tekst u internetski preglednik: http://mswin12/SPIN_KOSOVO/application/ipn/Admin/RegistrationConfirmFrm.aspx?guid=9f2a598d-2b45-413f-b1ee-b19c42e70ae3                                                                                                    |  |  |
| Kopiju ove poruke možete da pronađete u sistemu elektronske javne nabavke Kosova. Nakon prijave, u izborniku MOJA POŠTA odaberite Moje poruke.<br>Imate li dodatnih pitanja, obratite se Službi za korisnike.                                                                                                    |  |  |
| Statkan pozitrav,                                                                                                    |  |  |
| Subba za korisnike                                                                                                    |  |  |
| e-mail: <u>PBC:tHD@xxav</u><br>radno vrene: radnim danom od Bh do 15h                                                                                                    |  |  |
|                                                                                                    |  |  |
|                                                                                                    |  |  |

Figurë 15. Aktivizimi e-mail